## Instalacja programu mks\_vir

Po uruchomieniu instalatora pojawi się okno dialogowe umożliwające rozpoczęcie instalacji programu:

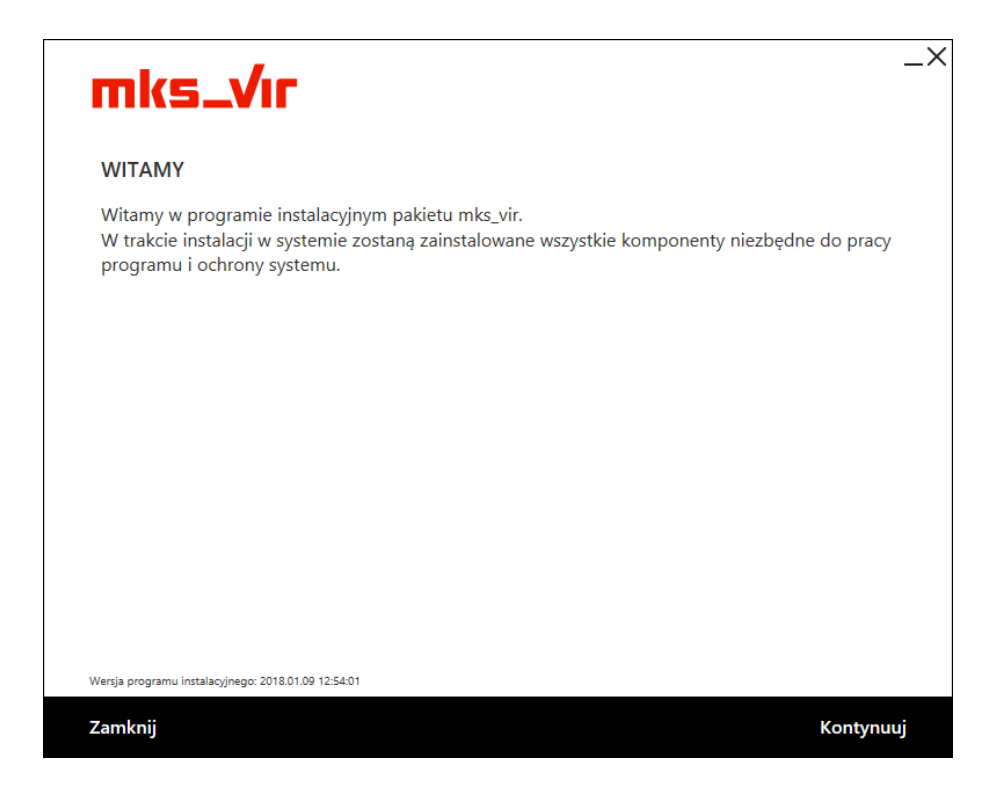

Po wybraniu "Kontynuuj", zatwierdzeniu umowy licencyjnej i ponownym wybraniu przycisku "Kontynuuj":

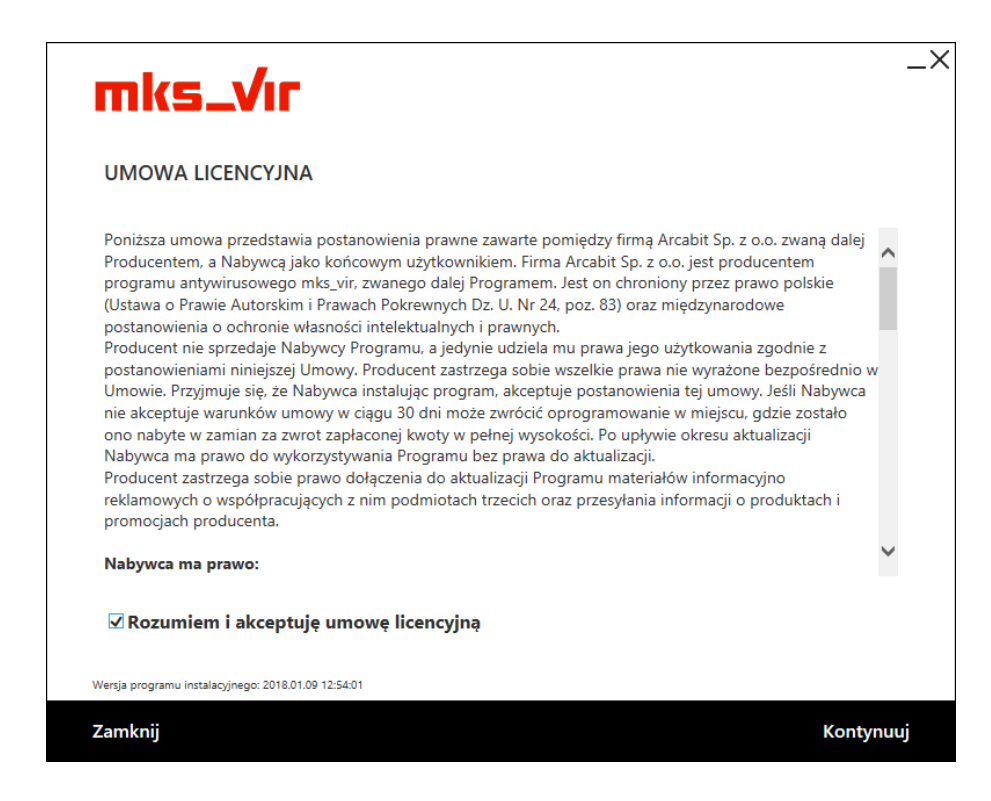

pojawi się okno do wpisania numeru licencji:

| mks_Vır                                                        |        | _×        |
|----------------------------------------------------------------|--------|-----------|
| <b>NUMER LICENCJI</b><br>Podaj numer licencji pakietu mks_vir: |        |           |
|                                                                |        |           |
|                                                                |        |           |
|                                                                |        |           |
|                                                                |        |           |
|                                                                |        |           |
| Wersja programu instalacyjnego: 2018.01.09 12:54.01            |        |           |
| Zamknij                                                        | Wstecz | Kontynuuj |

Po wpisaniu numeru licencji i zatwierdzeniu przyciskiem "Kontynuuj" wybieramy folder instalacyjny **mks\_vir** (sugerujemy pozostawienie domyślnego), po czym ponownie wciskamy przycisk "Kontynuuj":

| mks_Vır                                                       |              | _× |
|---------------------------------------------------------------|--------------|----|
| ŚCIEŻKA INSTALACYJNA<br>• Folder instalacyjny pakietu mks_vir |              |    |
| C:\Program Files\mks_vir                                      | Zmień folder |    |
|                                                               |              |    |
|                                                               |              |    |
|                                                               |              |    |
|                                                               |              |    |
|                                                               |              |    |
| Wersja programu instalacyjnego: 2018.01.09 12:54:01           |              |    |
| Zamknij Wstecz                                                | Kontynu      | ıj |

W kolejnym oknie wybieramy przycisk "Kontynuuj" bez wypełniania lub zmiany zawartości widocznych w nim pól:

| mks_Vır                                                 |                                                        |                                      | _×       |
|---------------------------------------------------------|--------------------------------------------------------|--------------------------------------|----------|
| ZARZĄDZANIE PAKIE                                       | TEM                                                    |                                      |          |
| Jeśli chcesz, żeby stacja k<br>adres serwera i numer po | była zarządzana z poziomu ser<br>ortu komunikacyjnego. | wera mks_vir administrator, wpisz po | oniżej   |
| Jeśli stacja ma nie być za                              | rządzana, pozostaw pole <b>Adre</b>                    | es serwera puste.                    |          |
| Adres serwera:                                          |                                                        |                                      |          |
| Port komunikacyjny:                                     | 4000                                                   |                                      |          |
| 🗹 Sprawdź połączer                                      | nie z serwerem przed kontyn                            | uacją instalacji                     |          |
|                                                         |                                                        |                                      |          |
|                                                         |                                                        |                                      |          |
| Wersja programu instalacyjnego: 2018.01.                | .09 12:54:01                                           |                                      |          |
| Zamknij                                                 |                                                        | Wstecz Ko                            | ontynuuj |

Rozpocznie się właściwa instalacja pakietu:

| mks_Vır                                             | _× |
|-----------------------------------------------------|----|
| INSTALACJA                                          |    |
|                                                     |    |
| aktualizacja pakietu                                |    |
|                                                     |    |
|                                                     |    |
|                                                     |    |
|                                                     |    |
|                                                     |    |
| Wersja programu instalacyjnego: 2018.01.09 12:54:01 |    |

Poprawna instalacja programu zostanie zakończona oknem z informacją o pomyślnie przeprowadzonym procesie instalacji:

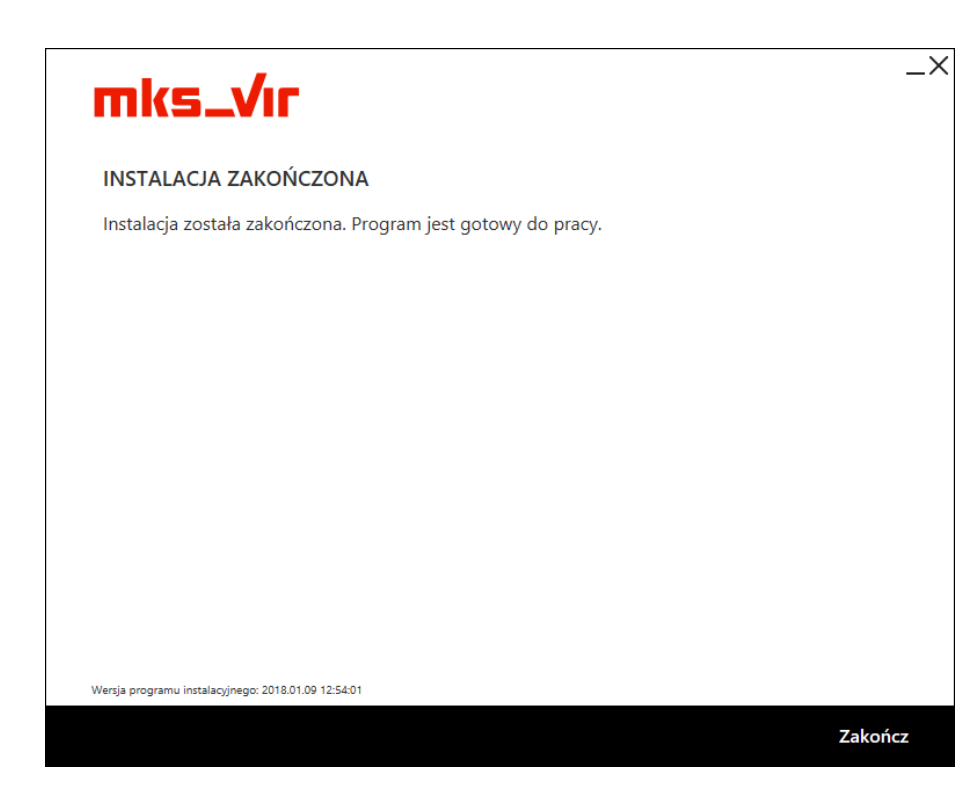

Jeśli w systemie jest dostępnych więcej dysków niż jeden, pojawi się okno z możliwością wyboru dysku dla folderu przechowywania dużej ilości danych programu **mks\_vir**, takich jak kwarantanna, *SafeStorage* czy szyfrowane dyski (domyślnie sugerowany jest dysk z najwięk-szą ilością wolnego miejsca):

| mks_          | vir                     |                                                    |                                                                    | -                          |
|---------------|-------------------------|----------------------------------------------------|--------------------------------------------------------------------|----------------------------|
| m             | ks_                     |                                                    | Wersja bazy wirusów: 2018.01.09 12:4                               | 1:36 💵 Licencja: 353 dni   |
| Dys           | k dla c                 | lanych programu                                    | ı mks_vir                                                          |                            |
| N sy<br>ooter | stemie je<br>ncjalnie o | est dostęnych kilka dy:<br>luże ilości danych (Saf | sków. Wskaż, na którym dysku progr<br>eStorage, kwarantanna itp.): | am mks_vir ma przechowywać |
| ✓             | C:\                     | Pojemność dysku:<br>Wolne miejsce:                 | 111 GB<br>97 GB                                                    | DYSK SYSTEMOWY             |
|               | D:\                     | Pojemność dysku:<br>Wolne miejsce:                 | 465 GB<br>327 GB                                                   |                            |
|               |                         |                                                    |                                                                    |                            |
|               |                         |                                                    |                                                                    |                            |
|               |                         |                                                    |                                                                    |                            |
|               |                         |                                                    |                                                                    | Kontynuuj                  |